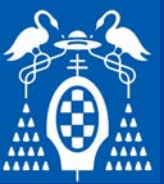

DISENO

M

I C R O R O B O T S

# Ejemplos

### Conexión del L298 a Arduino en el Kit

- Jumper del regulador conectado

 $ENA = pin 5 \sim \rightarrow Velocidad$   $EN1 = pin A3 \rightarrow Sentido$  $EN2 = pin A2 \rightarrow Sentido$ 

$$EN3 = pin 4 \rightarrow Sentido$$
  

$$EN4 = pin 7 \rightarrow Sentido$$
  

$$ENB = pin 6 \sim \rightarrow Velocidad$$

const uint8\_t pin\_L298\_ENA = 5; const uint8\_t pin\_L298\_IN1 = A3; const uint8\_t pin\_L298\_IN2 = A2; const uint8\_t pin\_L298\_ENB = 6; const uint8\_t pin\_L298\_IN3 = 4; const uint8\_t pin\_L298\_IN4 = 7;

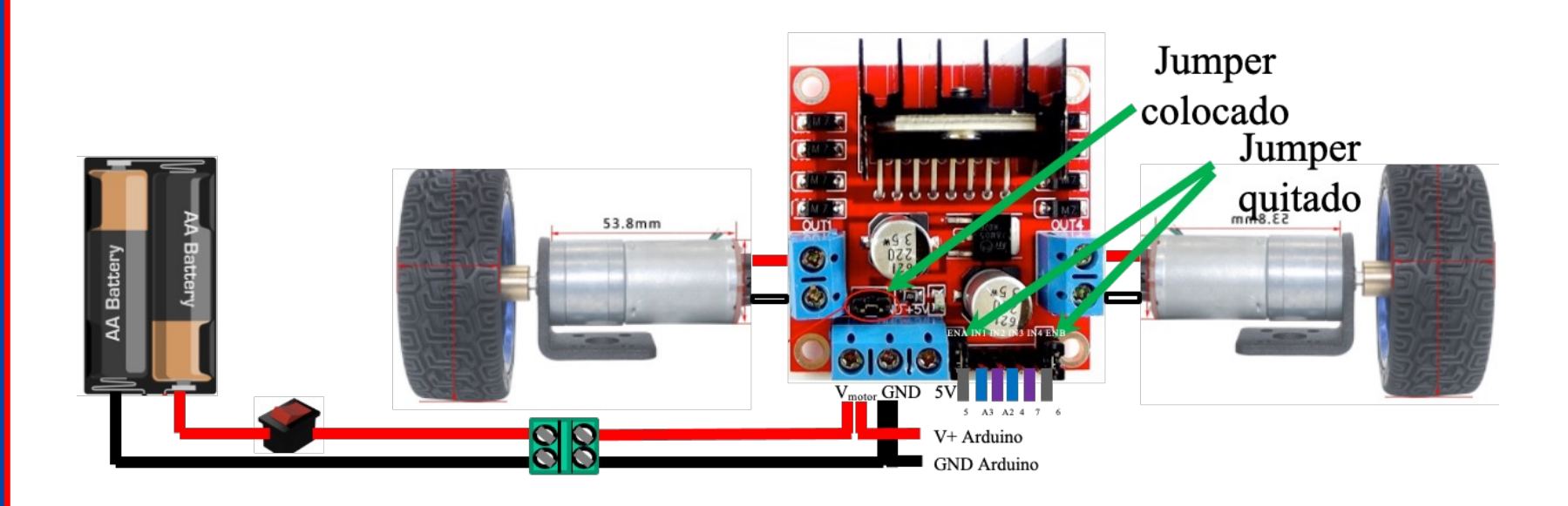

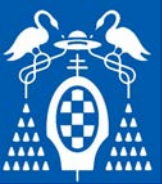

## D I S E N O Μ I C R O R 0 B 0 T S

### Ejemplo de control del robot a 6 Hilos

const uint8\_t pin\_L298\_ENA = 5; const uint8\_t pin\_L298\_IN1 = A3; const uint8\_t pin\_L298\_IN2 = A2; const uint8\_t pin\_L298\_ENB = 6; const uint8\_t pin\_L298\_IN3 = 4; const uint8\_t pin\_L298\_IN4 = 7;

#### void configMotores(void) {

pinMode(pin\_L298\_ENA,OUTPUT); pinMode(pin\_L298\_IN1,OUTPUT); pinMode(pin\_L298\_IN2,OUTPUT); pinMode(pin\_L298\_ENB,OUTPUT); pinMode(pin\_L298\_IN3,OUTPUT); pinMode(pin\_L298\_IN4,OUTPUT);

digitalWrite(pin\_L298\_IN1, LOW); digitalWrite(pin\_L298\_IN2, LOW); digitalWrite(pin\_L298\_IN3, LOW); digitalWrite(pin\_L298\_IN4, LOW); analogWrite(pin\_L298\_ENA,0); analogWrite(pin\_L298\_ENB,0);

```
// Función que configura la velocidad y sentido de un motor
// velovidad toma valores entre +/- 100
void setVelocidadMotorD (float velocidad){
```

```
// Comprueba los límites
if (velocidad > 100) velocidad = 100;
if (velocidad < -100) velocidad = -100;</pre>
```

```
if (velocidad > 0) {
    // Si la velocidad es positiva
    digitalWrite(pin_L298_IN1, HIGH);
    digitalWrite(pin_L298_IN2, LOW);
    analogWrite(pin_L298_ENA,(int)((velocidad*255)/100));
} else if (velocidad < 0) {
    // Si la velocidad es positiva
    digitalWrite(pin_L298_IN1, LOW);
    digitalWrite(pin_L298_IN2, HIGH);
    analogWrite(pin_L298_ENA,(int)((-velocidad*255)/100));
} else {
    // Si la velocidad es positiva
    digitalWrite(pin_L298_IN1, LOW);
    digitalWrite(pin_L298_IN1, LOW);
    digitalWrite(pin_L298_IN1, LOW);
    digitalWrite(pin_L298_IN1, LOW);
    digitalWrite(pin_L298_IN2, LOW);
    analogWrite(pin_L298_IN2, LOW);
    analogWrite(pin_L298_ENA,0);
</pre>
```

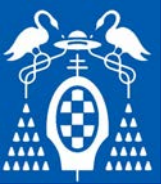

## Ejemplo de control del robot a 6 Hilos

// Función que configura la velocidad y sentido de un motor
// velovidad toma valores entre +/- 100
void setVelocidadMotorI (float velocidad){

// Comprueba los límites
if (velocidad > 100) velocidad = 100;
if (velocidad < -100) velocidad = -100;</pre>

if (velocidad > 0) { // Si la velocidad es positiva digitalWrite(pin\_L298\_IN3, HIGH); digitalWrite(pin\_L298\_IN4, LOW); analogWrite(pin L298 ENB,(int)((velocidad\*255)/100)); } else if (velocidad < 0) {</pre> // Si la velocidad es positiva digitalWrite(pin L298 IN3, LOW); digitalWrite(pin\_L298\_IN4, HIGH); analogWrite(pin\_L298\_ENB,(int)((-velocidad\*255)/100)); } else { // Si la velocidad es positiva digitalWrite(pin\_L298\_IN3, LOW); digitalWrite(pin\_L298\_IN4, L0W); ControlMotores 1 analogWrite(pin L298 ENB,0);

void setup() {
 configMotores();
}

void loop() {
 int vel = 70;

//Recto
setVelocidadMotorI (vel);
setVelocidadMotorD (vel);
delay(1000);

//Gira
setVelocidadMotorI (vel);
setVelocidadMotorD (-vel);
delay(1000);

```
// Atrás
setVelocidadMotorI (-vel);
setVelocidadMotorD (-vel);
delay(1000);
```

```
//Gira
setVelocidadMotorI (-vel);
setVelocidadMotorD (vel);
delay(1000);
```

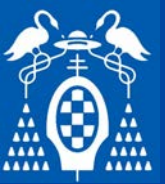

### Propuesta de actividades

- Actividad 2
  - Modifica el programa de la actividad anterior para que, al recibir por el puerto serie un número entre -100 y 100, ponga uno de los motores a esa velocidad.
  - Haz el programa más robusto haciendo que si el número es superior a 100 o inferior a -100, sature la salida a 100 o -100 respectivamente.

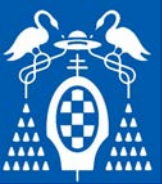

### Ejemplo de control del robot a 6 Hilos

```
void setup() {
  configMotores();
 // initialize serial communications at 9600 bps:
  Serial.begin(9600);
  // print the three numbers in one string as hexadecimal:
  Serial.print("Introduzca valor de la velocidad del robot (-100 a 100):\n");
void loop() {
   while (Serial.available() > 0) {
      // lee el siguiente valor entero disponible.
      int value = Serial.parseInt();
      // Espera hasta que se haya recibido algún dato por el puerto serie.
      if (Serial.read() == ' ') {
         // Se espera leer valores entre -100 y 100
         setVelocidadMotorI (value);
         setVelocidadMotorD (value);
         Serial.print("Velocidad actual: ");
         Serial.println(value);
         Serial.print("Introduzca nuevo valor de la velocidad del robot (-100 a 100):\n");
```

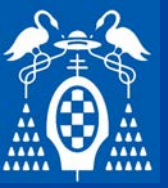

### Propuesta de actividades

- Actividad 3
  - Modifica el programa de la actividad anterior para que sea capaz de recibir la velocidad de los dos motores a la vez. Por ejemplo, "0 -20", "30 -30", "-20 80".

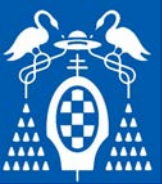

D

I S E N O

M

I C R

O R

O B

Ö T S

# Ejemplos

```
Ejemplo de control del robot a 6 Hilos
                                                                           ControlMotores 3
  void setup() {
    configMotores();
    // initialize serial communications at 9600 bps:
    Serial.begin(9600);
    // print the three numbers in one string as hexadecimal:
    Serial.print("Introduzca nuevo valor de las velocidades separadas por espacio (-100 a 100):\n");
  void loop() {
    while (Serial.available() > 0)
    {
      //Create a place to hold the incoming message
      static char message[MAX MESSAGE LENGTH];
      static unsigned int message_pos = 0;
      //Read the next available byte in the serial receive buffer
      char inByte = Serial.read();
      //Message coming in (check not terminating character) and guard for over message size
      if ( inByte != endChar && (message pos < MAX MESSAGE LENGTH - 1) )
        //Add the incoming byte to our message
        message[message_pos] = inByte;
        message_pos++;
      //Full message received...
      else
```

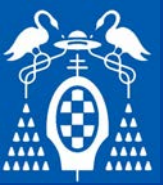

D

# Ejemplos

#### ControlMotores\_3

```
Ejemplo de control del robot a 6 Hilos
```

#### else

{

}

int vel\_der = 0; int vel\_izq = 0;

```
//Add null character to string
message[message_pos] = '\0';
```

```
//Print the message (or do other things)
Serial.println(message);
```

```
//Reset for the next message
message_pos = 0;
```

```
// Se lee las dos velovidades separadas por espacio
sscanf(message,"%i %i", &vel_izq, &vel_der);
```

```
setVelocidadMotorI (vel_izq);
setVelocidadMotorD (vel_der);
```

```
Serial.print("Velocidades seleccionadas: ");
Serial.print(vel_izq);
Serial.print(" ");
Serial.println(vel_der);
Serial.print("Introduzca nuevo valor de las velocidades separadas por espacio (-100 a 100):\n");
```

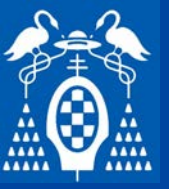

### Conexión del L298 a Arduino en el Kit

- Jumpers de ENA y ENB conectados (Motores activos)
- Jumper del regulador conectado

ENA = -----EN1 = pin 6 ~  $\rightarrow$  Velocidad EN2 = pin 7  $\rightarrow$  Sentido

 $EN3 = pin 5 \sim \rightarrow Velocidad$  $EN4 = pin 4 \rightarrow Sentido$ ENB = -----

const uint8\_t pin\_L298\_IN1 = 6; const uint8\_t pin\_L298\_IN2 = 7; const uint8\_t pin\_L298\_IN3 = 5; const uint8\_t pin\_L298\_IN4 = 4;

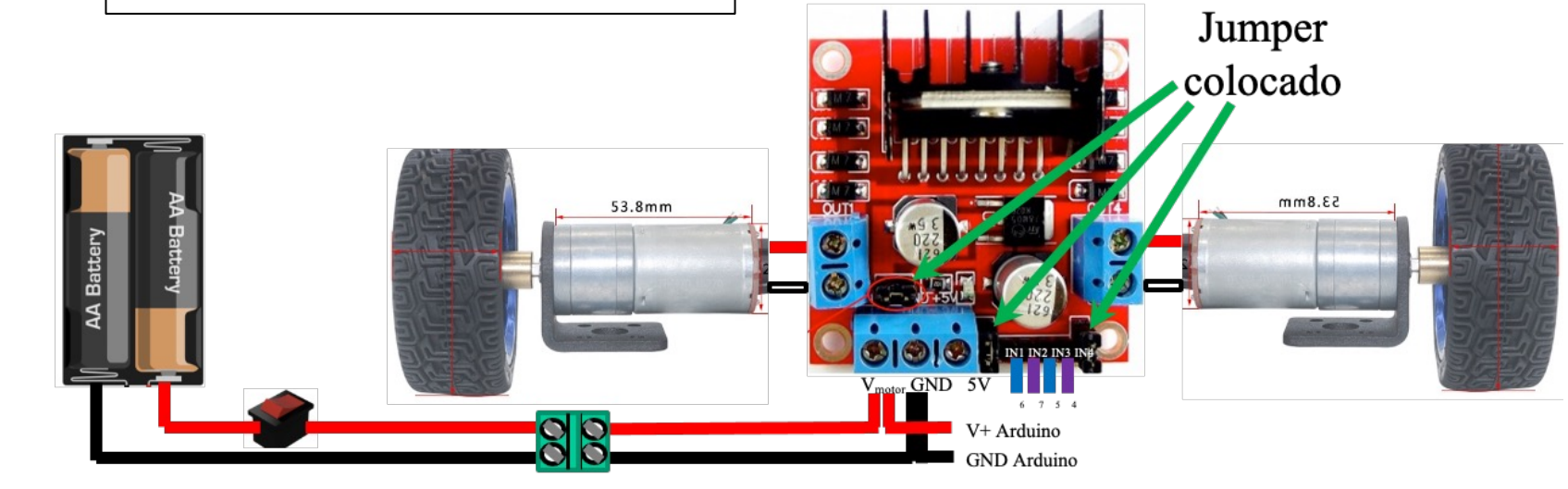

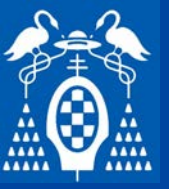

### Conexión del L298 a Arduino en el Kit

- Velocidad derecha:  $IN1 \rightarrow 6$  Sentido derecha:  $IN2 \rightarrow 7$
- Velocidad izquierda:  $IN3 \rightarrow 5$  Sentido izquierda:  $IN4 \rightarrow 4$

Jumpers de ENA y ENB conectados (Motores activos)

– Jumper del regulador conectado

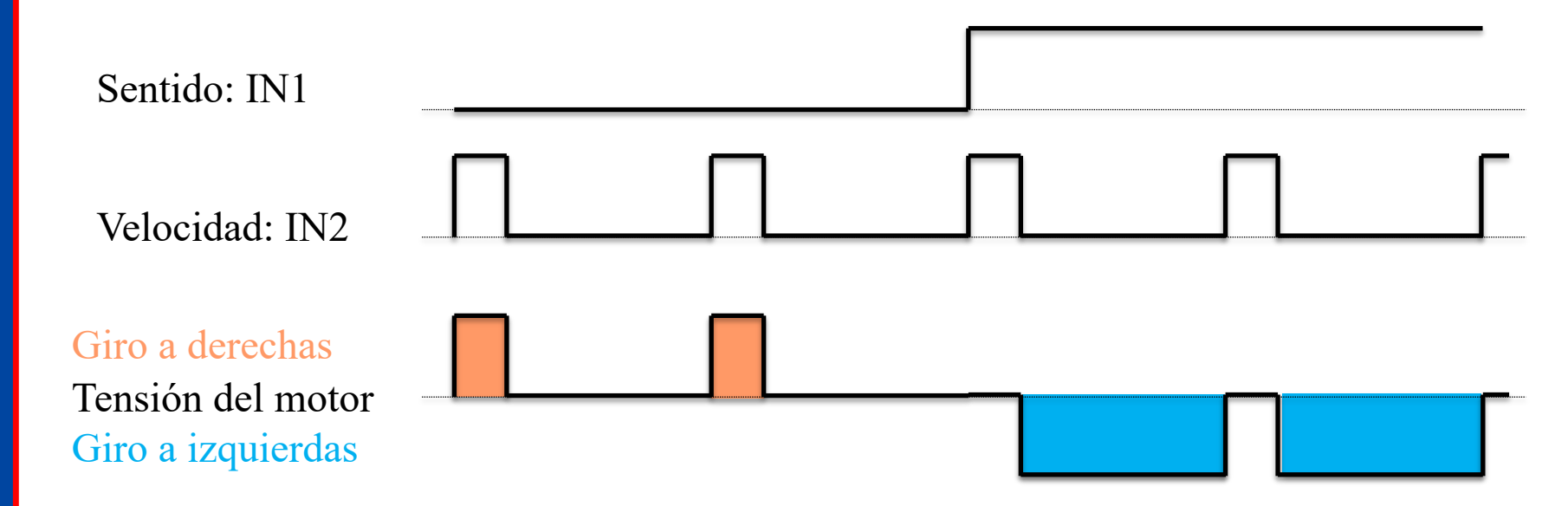

https://naylampmechatronics.com/blog/11\_tutorial-de-uso-del-modulo-1298n.html

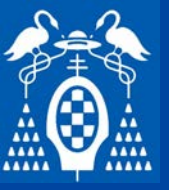

Ejemplo

- Conectar los motores al puente en H y éste a Arduino
- Función que recibe un % de velocidad de +100 a -100 y controla la velocidad de un motor

### Pseudocódigo

```
SetVelocidad (velocidad)
Si (velocidad > 0)
Sentido = 0
PWM = velocidad * 255 / 100
Si (velocidad < 0)
Sentido = 1
PWM = 255 - velocidad * 255 /100</pre>
```

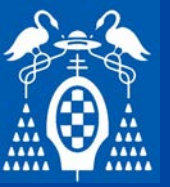

D

I S E N O

M

I C

R

O R

O B O T S

# Generación de señales de control

### Conexión de un motor del L298 a Arduino a 4H

- Jumper de ENB conectado (Motores activos)
- Jumper del regulador conectado

ControlMotores\_4

const uint8\_t pin\_L298\_IN1 = 6; const uint8\_t pin\_L298\_IN2 = 7; const uint8\_t pin\_L298\_IN3 = 5; const uint8\_t pin\_L298\_IN4 = 4;

void configMotores(void) {
 pinMode(pin\_L298\_IN1,OUTPUT);
 pinMode(pin\_L298\_IN2,OUTPUT);
 pinMode(pin\_L298\_IN3,OUTPUT);
 pinMode(pin\_L298\_IN4,OUTPUT);

analogWrite(pin\_L298\_IN1, 0); digitalWrite(pin\_L298\_IN2, LOW); analogWrite(pin\_L298\_IN3, 0); digitalWrite(pin\_L298\_IN4, LOW);

| ENA =                                    |  |
|------------------------------------------|--|
| $EN1 = pin 6 \sim \rightarrow Velocidad$ |  |
| $EN2 = pin 7 \rightarrow Sentido$        |  |
| -                                        |  |
|                                          |  |
| $EN3 = pin 5 \sim \rightarrow Velocidad$ |  |
| $EN4 = pin 4 \rightarrow Sentido$        |  |
| ENB =                                    |  |

**M\_**4

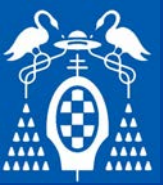

### Ejemplo de control del robot a 4 Hilos

```
void setVelocidadMotorD_4H (float velocidad){
```

```
// Comprueba los límites
if (velocidad > 100) velocidad = 100;
if (velocidad < -100) velocidad = -100;
if (velocidad > 0) {
 // Si la velocidad es positiva
 analogWrite(pin L298 IN1, (int)((velocidad*255)/100));
 digitalWrite(pin L298 IN2, LOW);
 } else if (velocidad < 0) {</pre>
// Si la velocidad es positiva
  analogWrite(pin_L298_IN1, (int)(255-(-velocidad*255)/100));
  digitalWrite(pin L298 IN2, HIGH);
} else {
// Si la velocidad es positiva
  analogWrite(pin_L298_IN1, 0);
  digitalWrite(pin_L298_IN2, LOW);
}
```

```
DISENO
Μ
I
C
R
O
R
O
B
O
T
S
```

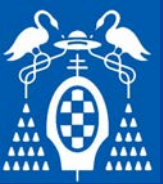

### Ejemplo de control del robot a 4 Hilos

```
void setVelocidadMotorI_4H (float velocidad){
 // Comprueba los límites
  if (velocidad > 100) velocidad = 100;
  if (velocidad < -100) velocidad = -100;
  if (velocidad > 0) {
   // Si la velocidad es positiva
   analogWrite(pin_L298_IN3, (int)((velocidad*255)/100));
    digitalWrite(pin L298 IN4, LOW);
  } else if (velocidad < 0) {</pre>
  // Si la velocidad es positiva
    analogWrite(pin_L298_IN3, (int)(255-(-velocidad*255)/100));
    digitalWrite(pin_L298_IN4, HIGH);
  } else {
  // Si la velocidad es positiva
    analogWrite(pin_L298_IN3, 0);
    digitalWrite(pin_L298_IN4, L0W);
  }
```

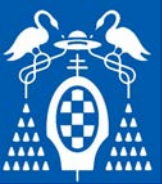

### Ejemplo de control del robot a 4 Hilos

ControlMotores\_4

```
void setup() {
  configMotores();
  // initialize serial communications at 9600 bps:
  Serial.begin(9600);
 // print the three numbers in one string as hexadecimal:
  Serial.print("Introduzca valor de la velocidad del robot (-100 a 100):\n");
void loop() {
   while (Serial.available() > 0) {
      // lee el siguiente valor entero disponible.
      int value = Serial.parseInt();
      // Espera hasta que se haya recibido algún dato por el puerto serie.
      if (Serial.read() == '\n') {
         // Se espera leer valores entre -100 y 100
         setVelocidadMotorD_4H (value);
         setVelocidadMotorI_4H (value);
         Serial.print("Velocidad actual: ");
         Serial.println(value);
         Serial.print("Introduzca nuevo valor de la velocidad del robot (-100 a 100):\n");
```

}

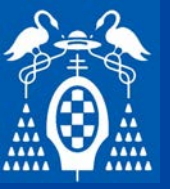

### Propuesta de actividades

- Actividad
  - Hacer un programa que haga que el robot vaya en línea recta.
  - Modificar las funciones de control de los motores para añadirles un factor de ajuste que permita que el robot vaya en línea recta cuando se pasa el mismo valor a los dos motores.

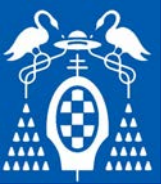

### Uso de librería L298N de Andrea Lombardo

- https://github.com/AndreaLombardo/L298N

// With Enable pin to control speed
L298N myMotor(EN, IN1, IN2);

// Without Enable pin with jumper in place
L298N myMotor(IN1, IN2);

// Create one motor instance
L298N motor(EN, IN1, IN2);

```
void setup()
  // Set initial speed
  motor.setSpeed(70);
```

M\_4

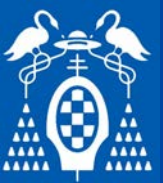

### Uso de librería L298N de Andrea Lombardo

- https://github.com/AndreaLombardo/L298N

| Method      | Params                                            | Description                                                                                              |
|-------------|---------------------------------------------------|----------------------------------------------------------------------------------------------------|
| setSpeed    | unsigned short pwmVal                             | Set the PWM value used to determine the motor speed. Value from 0 to 255.                                |
| getSpeed    | none                                              | Get the speed previously set.                                                                            |
| forward     | none                                              | Run motor in forward direction (depends on wiring).                                                      |
| forwardFor  | unsigned long delay                               | Run motor in forward direction for a time specified by delay.                                            |
| forwardFor  | unsigned long delay,<br>CallBackFunction callback | Run motor in forward direction for a time specified by delay, after moving execute a callback function.  |
| backward    | none                                              | Run motor in backward direction (depends on wiring).                                                     |
| backwardFor | unsigned long delay                               | Run motor in backward direction for a time specified by delay.                                           |
| backwardFor | unsigned long delay,<br>CallBackFunction callback | Run motor in backward direction for a time specified by delay, after moving execute a callback function. |

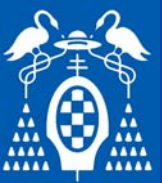

DISENO

M I C R O R O B O T S

# Ejemplos

### Uso de librería L298N de Andrea Lombardo

- https://github.com/AndreaLombardo/L298N

| run          | uint8_t direction                                                                   | Move motor. To specify the direction use one of<br>L298N::FORWARD, L298N::BACKWARD or<br>L298N::STOP.                                                                      |
|--------------|-------------------------------------------------------------------------------------|----------------------------------------------------------------------------------------------------|
| runFor       | unsigned long delay,<br>L298N::Direction direction                                  | Like <i>forwardFor</i> or <i>backwardFor</i> but more flexible. To specify the direction use one of <i>L298N::FORWARD</i> , <i>L298N::BACKWARD</i> or <i>L298N::STOP</i> . |
| runFor       | unsigned long delay,<br>L298N::Direction<br>direction,<br>CallBackFunction callback | Like previous with the ability to execute a callback function.                                                                                                    |
| stop         | none                                                                                | Stop the motor.                                                                                                    |
| reset        | none                                                                                | Used to re-enable motor movements after the use of <i>runFor, forwardFor</i> or <i>backwardFor</i> methods.                                                                |
| isMoving     | none                                                                                | Returns a boolean indicating if motor is running or not.                                                                                                    |
| getDirection | none                                                                                | Returns the current L298N::Direction.                                                                                                    |

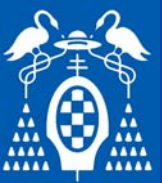

### Uso de librería L298N de Andrea Lombardo

- https://github.com/AndreaLombardo/L298N

### Same thing for L298NX2 variant

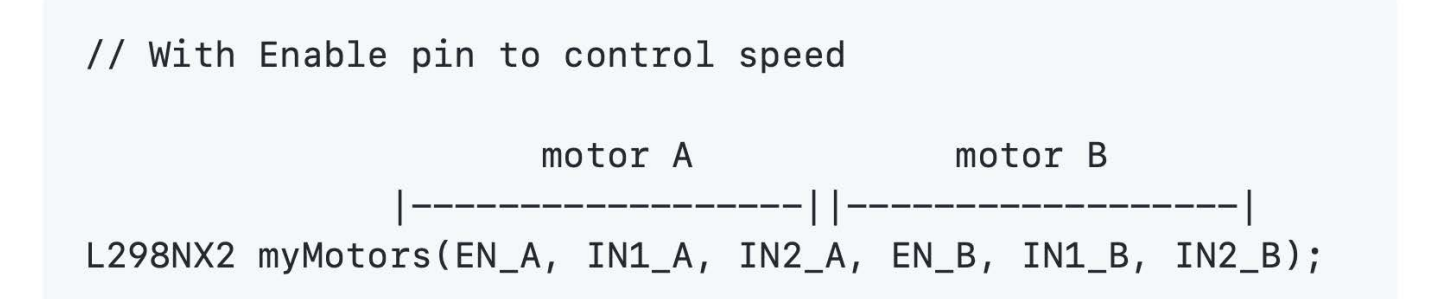

// Without Enable pin and jumper in place

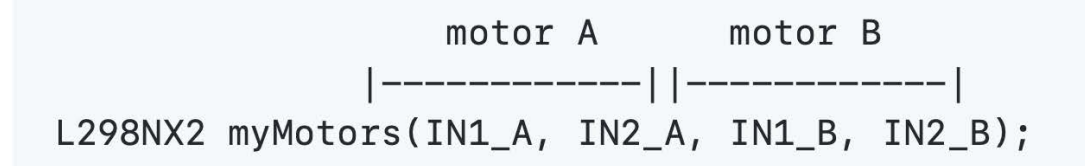

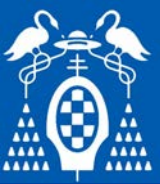

### Uso de librería L298N de Andrea Lombardo

```
// Initialize both motors
L298NX2 motors(EN_A, IN1_A, IN2_A, EN_B, IN1_B, IN2_B);
```

```
void setup()
{
```

```
// Set initial speed for both motors
motors.setSpeed(80);
```

```
}
```

```
void loop()
```

```
{
```

```
// Tell both motors to go forward (may depend by your wiring)
motors.forward();
delay(3000);
```

```
// Stop
motors.stop();
delay(3000);
```

```
// Change individual speeds
motors.setSpeedA(255);
motors.setSpeedB(90);
```

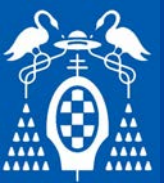

### Uso de librería L298N de Andrea Lombardo

- https://github.com/AndreaLombardo/L298N

| Method      | Params                                                                     |
|-------------|----------------------------------------------------------------------------|
| setSpeed    | unsigned short pwmVal                                                      |
| forward     | none                                                                       |
| forwardFor  | unsigned long delay, CallBackFunction callback                             |
| forwardFor  | unsigned long delay                                                        |
| backward    | none                                                                       |
| backwardFor | unsigned long delay, CallBackFunction callback                             |
| backwardFor | unsigned long delay                                                        |
| run         | uint8_t direction                                                          |
| runFor      | unsigned long delay, L298N::Direction direction                            |
| runFor      | unsigned long delay, L298N::Direction direction, CallBackFunction callback |
| stop        | none                                                                       |
| reset       | none                                                                       |

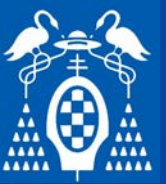

### Referencias

### Referencias

- Maxon DC motor and Maxon EC motor. Key information
  - https://www.maxongroup.com/medias/sys\_master/root/8815460712478/ DC-EC-Key-Information-14-EN-42-50.pdf?attachment=true
- How to select a DC Micromotor. Faulhaber
  - http://fab.cba.mit.edu/classes/961.04/topics/actuator/DCmicromotor.pdf
- El módulo controlador de motores L298N. Prometec.net
  - https://www.prometec.net/l298n/
- Arduino y L298N: montaje y conexión
  - https://www.prometec.net/coche-arduino-1298n/
- Controlar motores de corriente continua con Arduino y L298N. Luis Llamas
  - https://www.luisllamas.es/arduino-motor-corriente-continua-1298n/
- Tutorial del uso del módulo L298N. naylampmechatronics.com
  - https://naylampmechatronics.com/blog/11\_tutorial-de-uso-del-modulo-1298n.html
- Puertos Analógicos Arduino Avanzado
  - https://aprendiendoarduino.wordpress.com/2017/09/05/puertosanalogicos-arduino-avanzado/

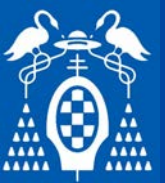

### Referencias

### Referencias

- Secrets of Arduino PWM
  - https://www.arduino.cc/en/Tutorial/SecretsOfArduinoPWM